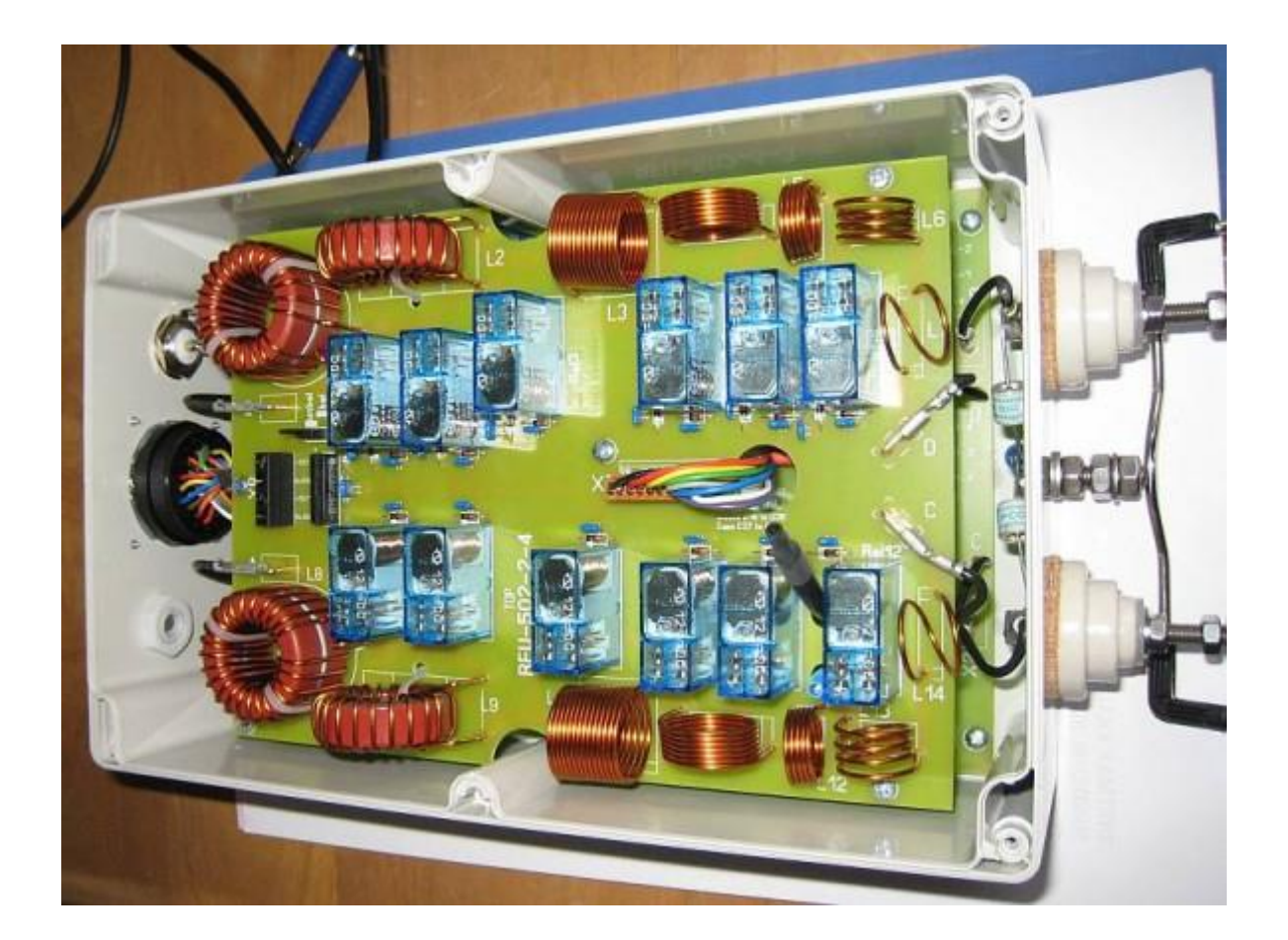

# hamware.de AT-502 Firmware with transceiver interface

Dietmar Krause

DL2SBA

Hindenburgstraße 29

D-70794 Filderstadt

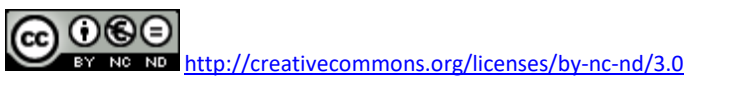

Saturday, 19. August 2023

# Inhaltsverzeichnis

| Change history                | 3 |
|-------------------------------|---|
| Introduction                  | 1 |
| Memory channels               | 5 |
| Supported AT-502 controllers  | 5 |
| Supported logging programs    | 5 |
| Supported manufacturers       | 5 |
| Computer interface            | 7 |
| Hardware                      | 7 |
| Extended relais control12     | L |
| Software12                    | 2 |
| ICOM protocol                 | 3 |
| Kenwood protocol19            | 5 |
| Firmware-Upgrade 16           | 5 |
| Usage                         | 7 |
| Standard-mode                 | 3 |
| Automatic-mode18              | 3 |
| Memory-Mode18                 | 3 |
| Tune-mode19                   | ) |
| Auto configuration save       | ) |
| Configuration mode            | L |
| ICOM Mode22                   | L |
| Saving configuration          | 2 |
| Split-mode23                  | 3 |
| Sample configurations24       | 1 |
| Appendix25                    | 5 |
| Decimal-hex-conversion table2 | 5 |
| State-Chart Kenwood Interface | 5 |
| AMEGA32 Fuses                 | 7 |
| Links                         | ) |

# **Change history**

| Version | Datum                | Wer    | Änderungen                                                                                      |
|---------|----------------------|--------|-------------------------------------------------------------------------------------------------|
| 1.0     | 17. Mai 2012         | DL2SBA | Erste Version                                                                                   |
| 1.1     | 18. Mai 2012         | DL2SBA | Überarbeitung                                                                                   |
| 1.2     | 20. Mai 2012         | DL2SBA | Erläuterungen bzgl. Antennenumschalter ASU-502<br>aufgenommen.                                  |
| 1.3     | 27. Mai 2012         | DL2SBA | Erläuterungen zu Transceiver-Anbindung<br>ICOM Mode erweitert                                   |
| 1.4     | 28. Mai 2012         | DL2SBA | Befehl "FA" wird nun auch beim Kenwood Protokoll<br>unterstützt.                                |
| 1.5     | 1. Juni 2012         | DL2SBA | Ergänzungen bzgl. K2                                                                            |
| 1.6     | 10. Juni 2012        | DL2SBA | Erläuterungen Split-Betrieb                                                                     |
| 1.7     | 16. Juni 2012        | DL2SBA | Korrektur CI-V Schnittstelle                                                                    |
| 1.8     | 30. Juni 2012        | DL2SBA | KX3 aufgenommen<br>Speicherschritte auf 160m und 80m erhöht<br>Zusatzsteuerung für 160m und 80m |
| 1.9     | 12. Januar 2013      | DL2SBA | Korrektur Schnittstellenwandler                                                                 |
| 2.0     | 22. November<br>2013 | DL2SBA | Translated to English                                                                           |
| 2.1     | 29. December 2013    | DL2SBA | EMI filter in interface detailed                                                                |

*Remark*: Any changes that you make on the control unit of the AT-502, is at your own risk. Please note, in any case, the general guidelines for handling sensitive electronic equipment and components.

The firmware cannot be provided in the form of an Intel Hex file.

The microcontroller contains code which is protected by copyright. Please respect this!

# Introduction

The original firmware for the HAMWARE AT-502 tuner has a build in feature, that teh frequency of a transmitter is measured and according to the frequency, the correct memory channel is selected.

This feature works relatively good in CW mode, in SSB mode it's more or less useless. Using this feature in QRP modes did not work.

I have now been developed a new firmware for the AT-502 controller, which takes advantage of the computer interface of the transceiver to select the matching memory.

Usually the transceiver is used in conjunction with a logbook program, then the firmware can read the information exchanged and react accordingly. Thus, a change in frequency of the connected transceiver leads to the selection of the correct memory of the AT-502 and thus to the correct tuning of the antenna.

The firmware provides, like the original firmware also , the opportunity to select the relevant memory by hand.

#### **Memory channels**

Currently the following memory channels are supported:

- 160m: 1800, 1810, 1820, 1830, 1840, 1850, 1860, 1870, 1880, 1890, 1900, 1910, 1920, 1930, 1940, 1950, 1960, 1970, 1980, 1990, 2000
- 80m: 3500, 3515, 3530, 3545, 3560, 3575, 3590, 3605, 3620, 3635, 3650, 3665, 3680, 3695, 3710, 3725, 3740, 3755, 3770, 3785, 3800, 3815, 3830, 3830, 3860, 3875, 3890, 3905, 3920, 3935, 3950, 3965, 3980, 4000
- 50m: 5320, 5360, 5400
- 40m: 7000, 7030, 7060, 7090, 7120, 7150, 7180, 7200
- 30m: 10100, 10130, 10150
- 20m: 14000, 14030, 14060, 14090, 14120, 14150, 14180, 14210, 14230, 14270, 14300, 14330, 14350
- 17m: 18060, 18100, 18140, 18168
- 15m: 21000, 21050, 21100, 21150, 21200, 21250, 21300, 21350, 21400, 21450
- 12m: 24890, 24940, 24990
- 10m: 28000, 28100, 28200, 28300, 28400, 28500, 28600, 28700, 28800, 28900, 29000, 29100, 29200, 29300, 29400, 29500, 29600, 29700

This means that for the above frequencies provided, in each case one memory is relevant for a pair of frequencies, e.g. 1.800MHz - 1820MHz or 24,990 MHz - 28.000MHz.

Using the toggle switch ANT 1/2 the memory bank and possibly the antenna on the connected ASU-502 can be selected. Each antenna has its own associated memory bank. If no ASU-502 is present, you can use the two banks for different memory configurations.

### **Supported AT-502 controllers**

Currently the firmware supports the new and old hardware. The new hardware has a 64-step inductivity, the old hardware has a 128-step inductivity, but didn't support the ASU-502 switch.

#### **Supported logging programs**

Currently I've tested my firmware with:

- Swisslog
- RUMLOG

#### **Supported manufacturers**

Currently the firmware supports the following protocols:

- ICOM serial (Also known as CI-V protocol)
- KENWOOD/ELECRAFT serial

The configuration is described in chapter "Configuration mode" on page 21.

# **Computer interface**

### Hardware

The AT-502 controller must be connected to the computer interface of the transceiver. Usually this is done via a pick-up circuit, which is connected to the TX-data of the transceiver.

The picture shows an example for ICOM CI-V and serial RS232 interface.

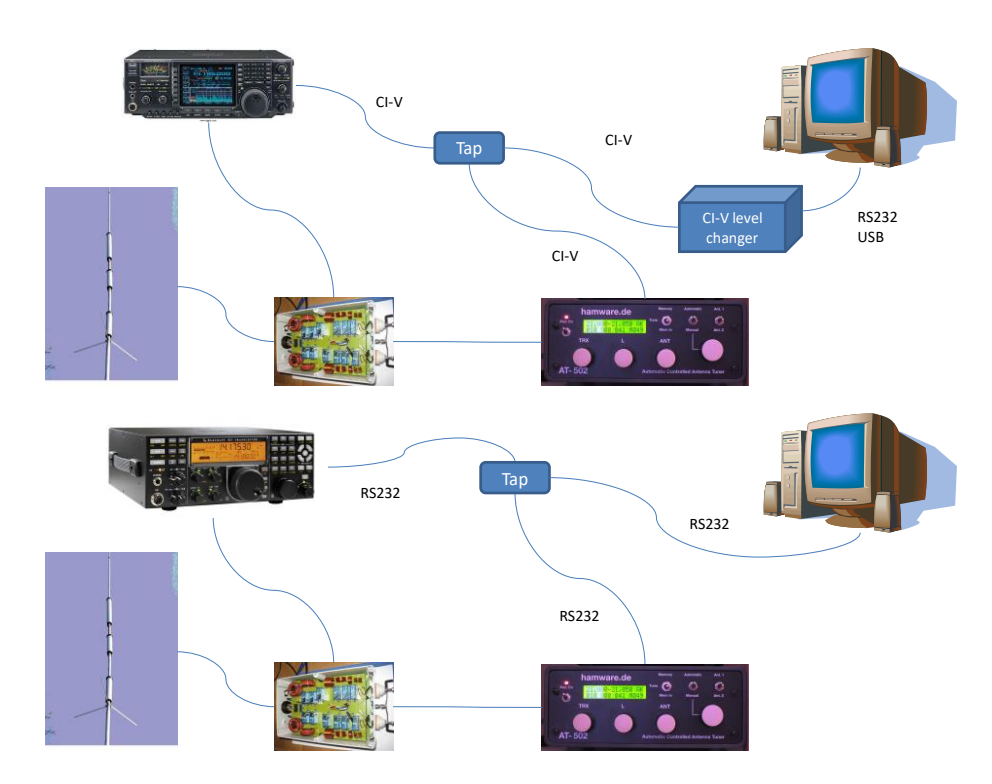

Inside the AT-502 the serial port of the ATMEGA32 can be found on a four-pin header. This makes the connection of an interface board fairly simple.

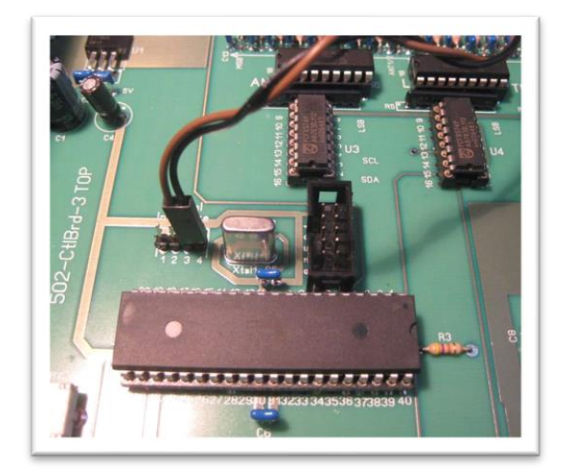

Next picture shows a simple level converter for RS-232 (interface of the ELECRAFT K3) and for the CI-V interface (ICOM IC-756 PRO 3):

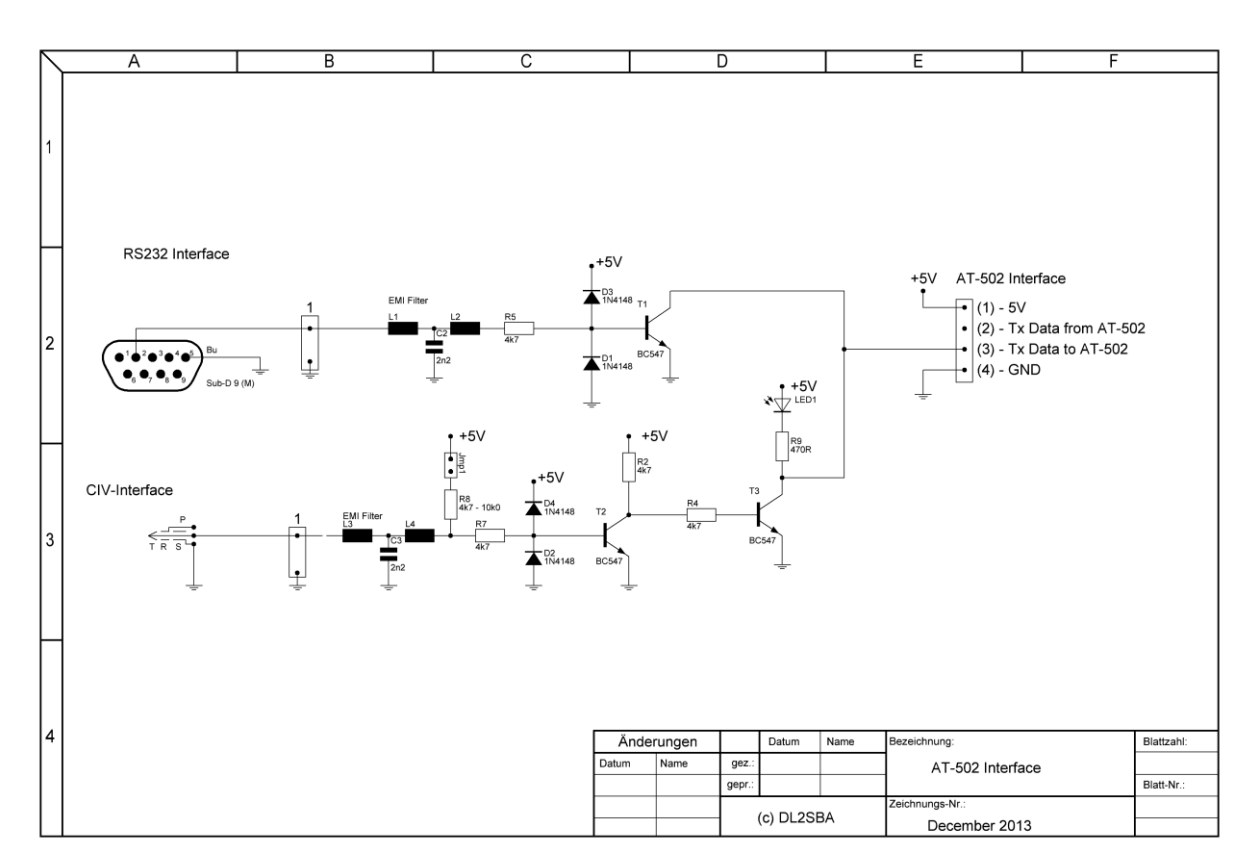

*Hint:* If the CI-V interface is not working, means the LED is not flashing when tuning the transceiver, close the jumper JMP1 and see, if it works then. The jumper enables the pull-up resistor on the CI-V bus, which may be needed in some cases.

The EMI filter can be ordered in the REICHELT online-shop (<u>http://www.reichelt.de</u>) with part number <u>DSN6 NC51H 222</u>.

The next picture shows a really simple level-converter, which is working fine with my K3:

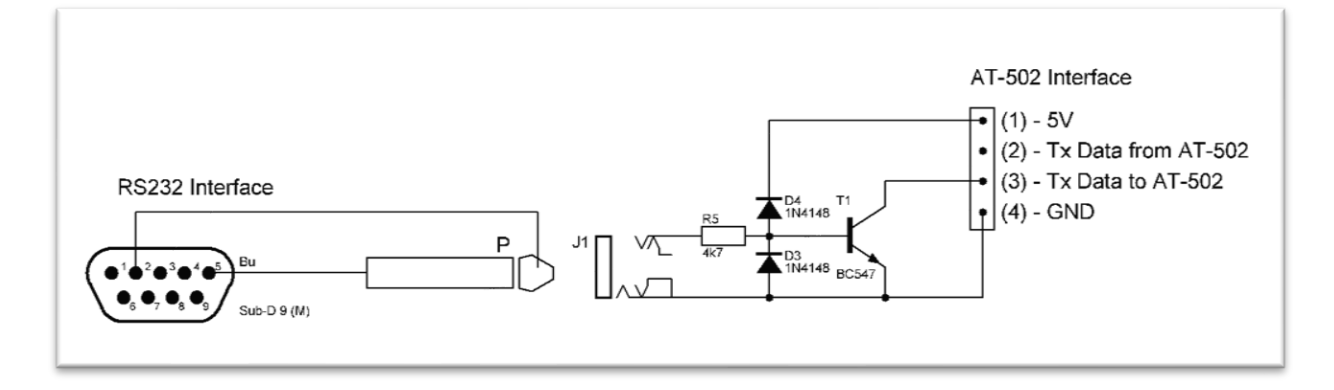

AT-502 - Firmware with transceiver interface

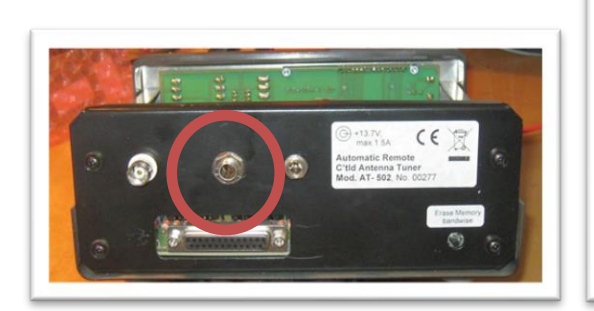

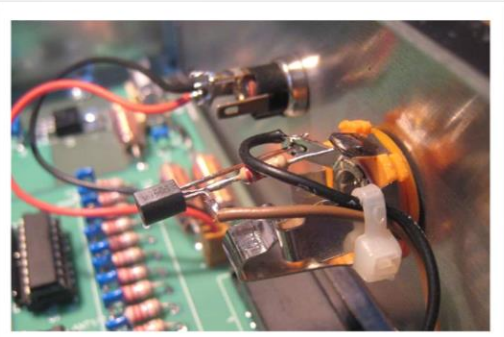

# **Extended relais control**

Since software version "30 June 2012" the firmware supports two additional relays outputs:

| PIN | uC Port | Usage                                                               |
|-----|---------|---------------------------------------------------------------------|
| 20  | PD6     | This port is active, if any frequency in the 160m band is selected. |
| 21  | PD7     | This port is active, if any frequency in the 80m band is selected.  |

These ports can be used to control external relays circuits for 160m and 80m bands. The related controller pins are marked in the following picture:

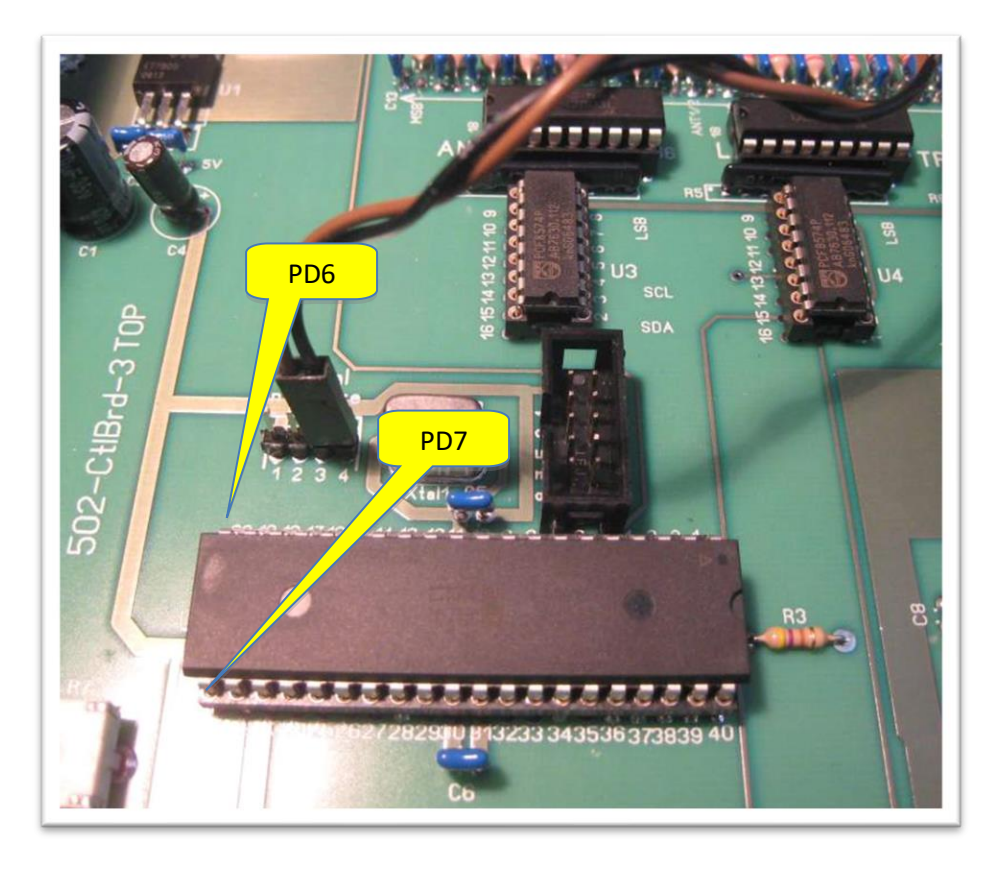

Both ports are programmed with active pull-up resistors, means the outputs are high (+5V) on the respective band.

To drive external relays, port drivers like the ULN2003 (as used on the main board too) should be used.

### Software

Currently only ICOM and Kenwood communication protocols are supported.

I've successfully tested the firmware with these transceiver:

- ICOM
  - o IC-756 PRO III
  - o IC7400
  - o IC7600
  - o IC7700
  - o IC706 MKII
- ELECRAFT
  - o K2
  - о КЗ
  - о **КХЗ**
- Kenwood
  - o **TS-2000**
  - o TS-2000 mit W4MQ Software

This firmware works in passive mode. This means, that the data exchange between the transceiver and the computer is picked-up and analysed. Usually the used logging programs, regularly scan the transceiver for the current operation frequency. This information is used by the firmware.

If you're not using any logging program, which regularly scans the transceiver, this firmware only works, if your transceiver has also an operation mode, in which it transmits the operation frequency independently. As far as I know, currently only ICOM and the newer ELECRAFT transceivers support this operation mode.

#### **ICOM protocol**

#### Transceive = ON

ICOM transceivers usually have the function "CIV-Transceive = ON" set. In this mode, the transceiver transmits its operation parameter on each frequency change via the CI-V interface.

The data packet usually transmitted by the transceiver looks like this:

FE FE 00 6E 00 80 81 26 14 00 FD

This is a state message for a transmit frequency of 14.268.180Hz.

| Position | Wert | Bedeutung                                                  |
|----------|------|------------------------------------------------------------|
| 1        | OxFE | 1st start char                                             |
| 2        | OxFE | 2nd start char                                             |
| 3        | 0x00 | Target address                                             |
|          |      | In case of "CIV-Transceive=ON" always 0x00                 |
| 4        | 0x6E | Source address                                             |
|          |      | In case of an IC-756 PRO 3 it is 0x6E or 110d <sup>1</sup> |
| 5        | 0x00 | Command                                                    |
|          |      | In case of "CIV-Transceive=ON" always 0x00                 |
| 6        | 0x80 | BCD-coded the digits 1Hz and 10Hz                          |
| 7        | 0x81 | BCD-coded the digits 100Hz and 1kHz                        |
| 8        | 0x26 | BCD-coded the digits 100kHz and 10kHz                      |
| 9        | 0x14 | BCD-coded the digits 10MHz and 1MHz                        |
| 10       | 0x00 | BCD-coded the digits 1GHz and 100MHz                       |
| 11       | 0xFD | End char                                                   |

The AT-502 firmware configuration has to be set like this:

MODE=Icom ADR=6e CMD=00

<sup>&</sup>lt;sup>1</sup> Check your transceiver CI-V manual for the correct device address © Dietmar Krause, DL2SBA 2016

#### Transceive = OFF

In this operation mode, the computer regularly scans the transceiver for its transmitter frequency:

| Position | Wert | Bedeutung                                          |  |
|----------|------|----------------------------------------------------|--|
| 1        | OxFE | 1st start char                                     |  |
| 2        | OxFE | 2nd start char                                     |  |
| 3        | 0x6e | Target address                                     |  |
|          |      | In case of an IC-756 PRO 3 it is 0x6E <sup>2</sup> |  |
| 4        | 0xE0 | Source address                                     |  |
|          |      | Computers address is always 0xE0                   |  |
| 5        | 0x03 | Command "read operating frequency"                 |  |
| 6        | 0xFD | End char                                           |  |

FE FE 6E EO 03 FD

The transceiver responds on this command with the following sequence:

| Position | Wert | Bedeutung                                          |  |
|----------|------|----------------------------------------------------|--|
| 1        | OxFE | 1st start char                                     |  |
| 2        | OxFE | 2nd start char                                     |  |
| 3        | 0xE0 | Target address                                     |  |
|          |      | Computers address is always 0xE0                   |  |
| 4        | 0x6E | Source address                                     |  |
|          |      | In case of an IC-756 PRO 3 it is 0x6E <sup>3</sup> |  |
| 5        | 0x03 | Befehl                                             |  |
|          |      | On query command 0x03 always 0x03                  |  |
| 6        | 0x80 | BCD-coded the digits 1Hz and 10Hz                  |  |
| 7        | 0x81 | BCD-coded the digits 100Hz and 1kHz                |  |
| 8        | 0x26 | BCD-coded the digits 100kHz and 10kHz              |  |
| 9        | 0x14 | BCD-coded the digits 10MHz and 1MHz                |  |
| 10       | 0x00 | BCD-coded the digits 1GHz and 100MHz               |  |
| 11       | 0xFD | End char                                           |  |

FE FE EO 6E 03 80 81 26 14 00 FD

For this configuration, the AT-502 firmware must be setup like this:

MODE=Icom ADR=6e CMD=03

<sup>2</sup> Check your transceiver CI-V manual for the correct device address

<sup>3</sup> Check your transceiver CI-V manual for the correct device address

© Dietmar Krause, DL2SBA 2016

#### Kenwood protocol

Currently the firmware supports the commands

- "IF" Read status of transceiver
- "FA" Frequency VFO A

An active polling of the AT-502 is **not** supported!

Kenwood transceiver are only working with this firmware, if you're using a logging program, which regularly scans the transceiver using the **FA** or **IF** command.

It also works, if the logging program sets the parameter **AI** to **1**, **2** or 3 which results in autotransmission of the operation frequency by the transceiver.

On the ELECRAFT K3 or K3X you can set the function "*Autoinfo = 1*". This enables the transceiver to transmit every change in frequency using the **IF** command.

# Firmware-Upgrade

The firmware upgrade is fairly simple:

- 1. Write down every memory setting of your AT-502. This will give you a good starting point for the new firmware.
- 2. Switch the AT-502 controller off
- 3. Remove all cables from the AT-502
- 4. Remove the old ATMEGA32 controller from the AT-502
- 5. Build and integrate the interface converter
- 6. Insert the new ATMEGA32 with the new firmware. Be careful not to bend any pins and check the orientation using the sketch on the main board
- 7. Connect power to the AT-502
- 8. Launch the AT-502 in configuration mode (see chapter "Configuration mode" on page 21)
- 9. Setup the desired parameters. Check chapter "Configuration mode" on page 21.
- 10. Save the configuration
- 11. Switch the AT-502 off and on again
- 12. Press the "save" button at the back of the AT-502
- 13. Switch the AT-502 off
- 14. Connect your external tuner
- 15. Switch the AT-502 on again
- 16. Switch into tuning mode (see chapter "Tune-mode" on page 19)
- 17. Setup the correct tuning values for each memory slot.
- 18. Connect your transceiver to the interface converter
- 19. Switch into automatic-mode (check chapter "Automatic-mode" on page 18)
- 20. Setup the corresponding parameters in your transceiver. See chapter "Configuration mode" on page 21
- 21. Change the operation frequency on your transceiver
- 22. be happy :-)

# Usage

The usage of the new firmware is nearly identical to the original firmware.

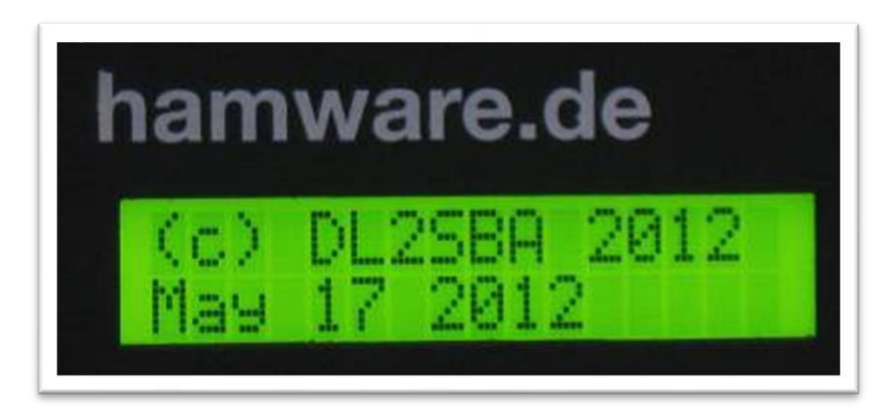

After power-on depending on the operation mode, either the configuration or standard data is displayed.

The firmware support two operation modes:

- Standard-mode
- Configurations-mode

### Standard-mode

This mode is controlled using the two switches **Memory-Tune-MemIn** and **Automatic-Manual**.

In the right-most position on the first display line, the mode is displayed. Either KENWOOD-Mode (K) or ICOM-Mode (I). Check chapter "Configuration mode" on page 21 for details.

#### Automatic-mode

This mode is selected, if the switch **Automatic-Manual** is in the **Automatic** position. This is indicated by the character A in the display

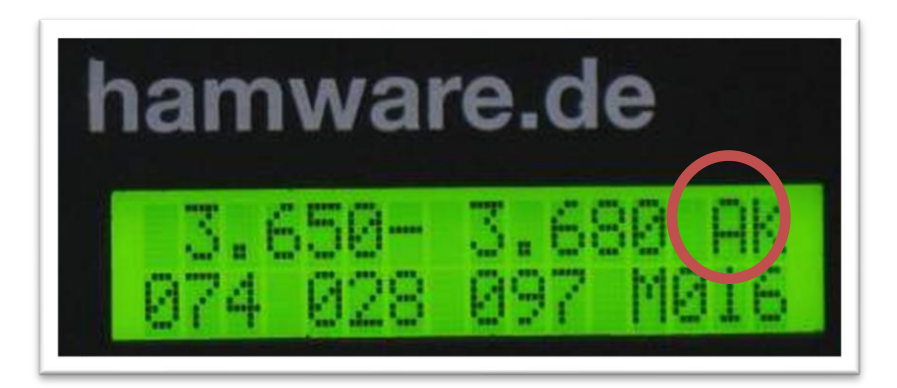

In this mode, the rotaries have no function. The memory channel is controlled via the tranceiver interface.

#### **Memory-Mode**

This mode is selected, if the switch **Automatic-Manual** is the the **Manual** position and the switch **Memory-Tune-MemIn** is in the **Memory** position. This is indicated by the character M in the display.

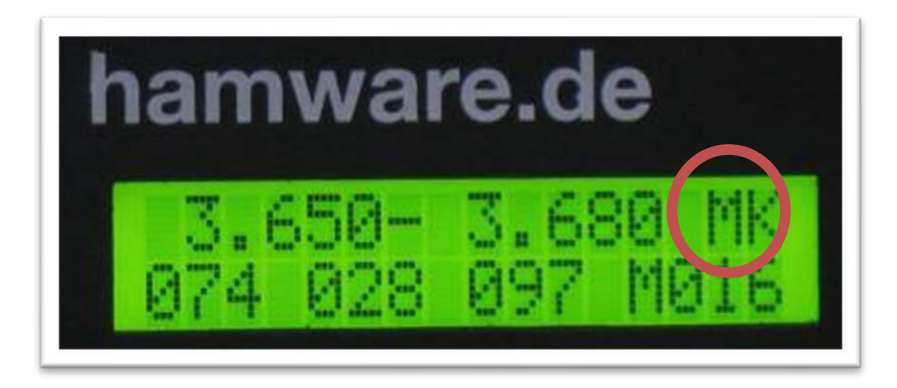

In this mode, only the right-most rotary **Manual** is active. It can be used to select the desired memory channel.

#### Tune-mode

This mode is selected, if the switch **Automatic-Manual** is in the **Manual** position and the switch **Memory-Tune-Memin** is in the **Tune** position. This is indicated by the character M in the display.:

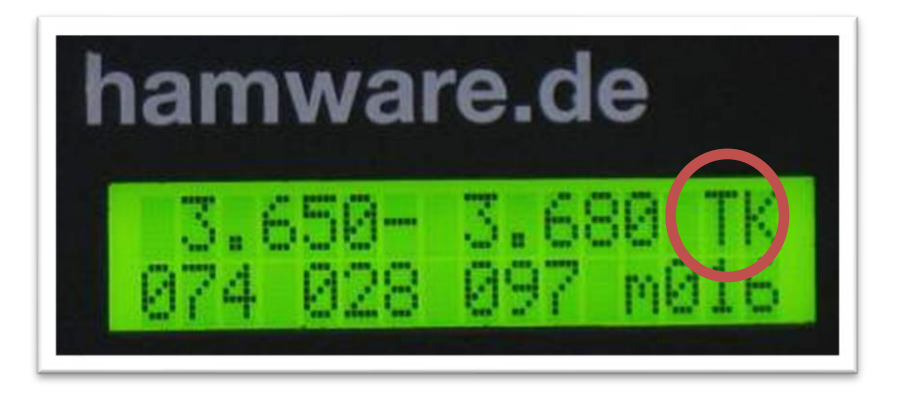

In this mode, the tuner components can be selected using the rotaries TRX, L and ANT.

The memory channel can be selected with the **Manual** rotary switch. Pressing the switch **Memory-Tune-Memin** into the **Memin** position, writes the settings into the controller memory.

This is indicated by the letter " $\mathbf{M}$ " in front of the memory channel.

#### Auto configuration save

If the parameters

- selected memory channel in Manual-Mode
- the capacity values for ANT and TRX
- the inductivity value

are changed, the letter "m" in front of the memory channels changes to "M". This indicates, that the current configuration is currently not saved to the EEPROM.

If no further actions are done, the configuration is saved after abt. 10minutes into the EEPROM of the controller. This is indicated in the display\_:

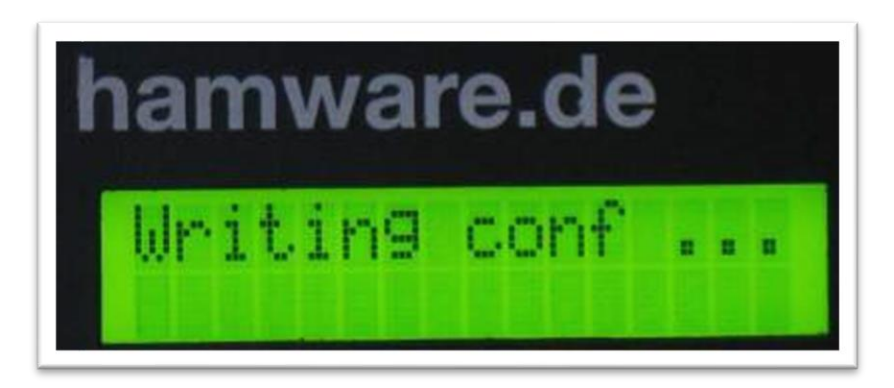

You can enforce the writing to the EEPROM using the button **Erase Memory bandwise** on the backside of the AT-502:

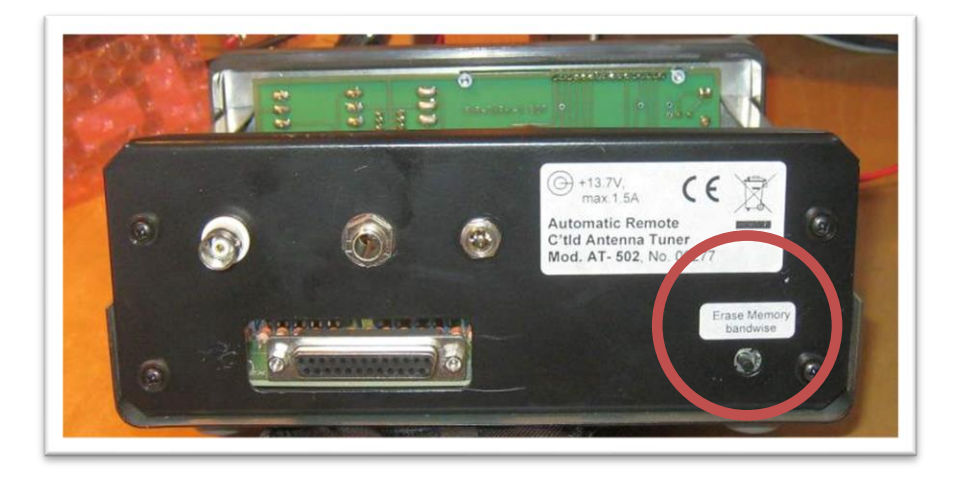

### **Configuration mode**

Pressing the rear-button **Erase Memory band wise** during power-up, the AT-502 enables the configuration mode.

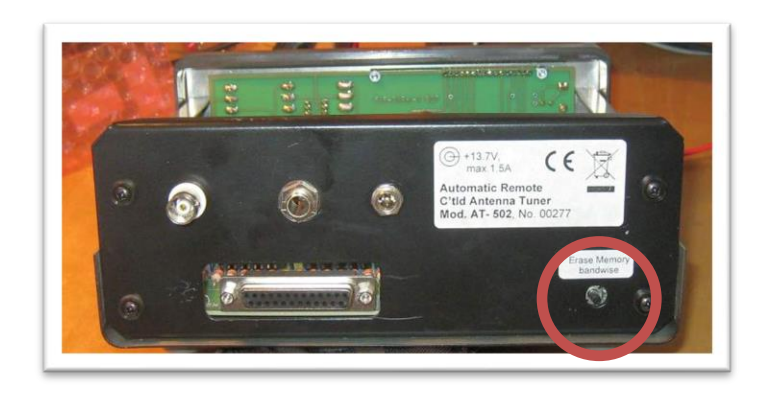

Using the rotary switch Manual switches between ICOM

| hamware.de                         |  |
|------------------------------------|--|
| Mode=Icom Cmd=01<br>Baudrate=38400 |  |

#### and KENWOOD mode

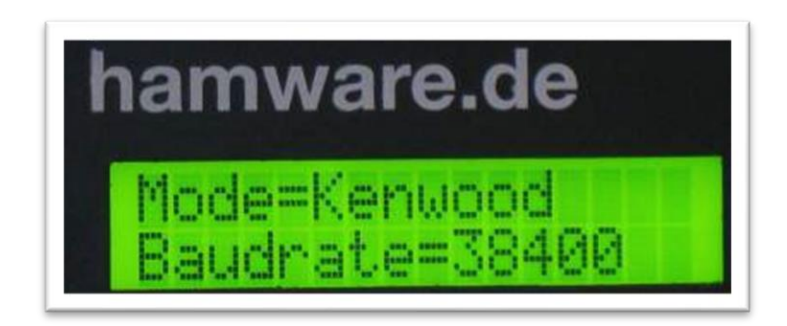

Use the rotary switch L for selecting the **Baudrate** of the transceiver serial interface.

#### **ICOM Mode**

The command for frequency scan can be set using the rotary switch **ANT**. The command is displayed in hex format. A decimal-to-hex conversion table can be found in chapter "Decimal-hex-conversion table" on page 25.

The transceiver address can be selected using the rotary switch **TRX**. The address is also displayed in hex format.

More details on the ICOM-interface can be found in chapter "ICOM " on page 13.

**Remark:** It is important, that the address of the transceiver is set correctly in the AT-502. On a CI-V bus, multiple transceiver can be connected in parallel, so the transceiver, relevant for the AT-502 must be defined.

#### **Saving configuration**

The configuration is saved by pressing the switch **Memory-Tune-MemIn** into **MemIn** position.

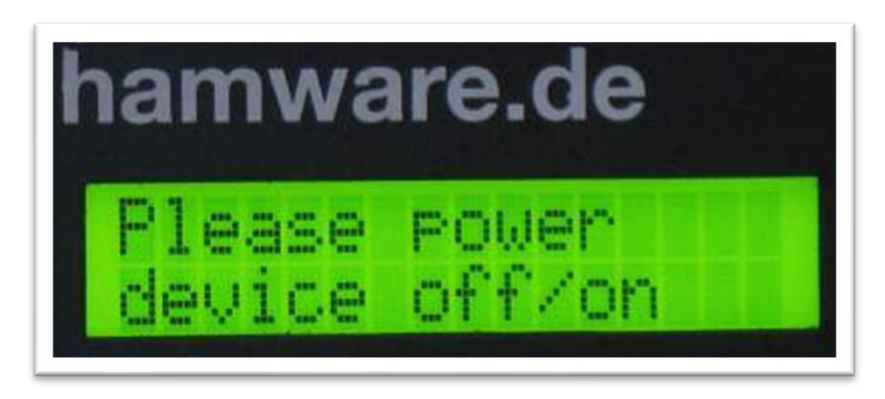

Now the AT-502 has to be switched off and on.

# Split-mode

The ICOM protocoll always transmits the transmission-frequency of the transceiver. So the antenna is always tuned to the transmission frequency.

The KENWOOD protocol always transmits the VFO-A frequency. This means, in split-mode, the antenna is always tuned to the RECEIVE frequency!

# Sample configurations

| Transceiver                       | Transceiver    |          | AT-502    | Value   |
|-----------------------------------|----------------|----------|-----------|---------|
| Тур                               | Parameter      | Value    | Parameter |         |
| ICOM IC-756 PRO 3<br>ICOM IC-7700 | CIV-Baudrate   | 9600     | Mode      | ICOM    |
|                                   | CIV-Transceive | ON       | Baud      | 9600    |
|                                   |                |          | Cmd       | 00      |
|                                   |                |          | Adr       | 6e      |
| ICOM IC-7300                      | CIV-Baudrate   | 9600     | Mode      | ICOM    |
|                                   | CIV-Transceive | ON       | Baud      | 9600    |
|                                   |                |          | Cmd       | 00      |
|                                   |                |          | Adr       | 94      |
| ELECRAFT K3                       | RS232          | 38400 b  | Mode      | KENWOOD |
|                                   | AUTOINFO       | Auto 1   | Baud      | 38400   |
| ELECRAFT KX3                      | RS232          | 38400 b  | Mode      | KENWOOD |
|                                   | AUTOINFO       | ANT CTRL | Baud      | 38400   |

# Appendix

# **Decimal-hex-conversion table**

|   | Dez      | Hex      | Dez      | Hex       | Dez        | Hex       | Dez  | Hex        |
|---|----------|----------|----------|-----------|------------|-----------|------|------------|
| Ī | 0        | 00       | 64       | 40        | 128        | 80        | 192  | C0         |
|   | 1        | 01       | 65       | 41        | 129        | 81        | 193  | C1         |
|   | 2        | 02       | 66       | 42        | 130        | 82        | 194  | C2         |
|   | 3        | 03       | 67       | 43        | 131        | 83        | 195  | C3         |
|   | 4        | 04       | 68       | 44        | 132        | 84        | 196  | C4         |
|   | 5        | 05       | 69       | 45        | 133        | 85        | 197  | C5         |
|   | 6        | 06       | 70       | 46        | 134        | 86        | 198  | C6         |
|   | 7        | 07       | 71       | 47        | 135        | 87        | 199  | C7         |
|   | 8        | 08       | 72       | 48        | 136        | 88        | 200  | C8         |
|   | 9        | 09       | 73       | 49        | 137        | 89        | 201  | C9         |
|   | 10       | 0A<br>0D | /4       | 4A        | 138        | 8A<br>07  | 202  | CA         |
|   | 10       | 08       | 75       | 4B        | 140        | 8B        | 203  | CB         |
|   | 12       |          | 70<br>77 | 4C<br>4D  | 140        | 00<br>00  | 204  | CC         |
|   | 11       | 00       | 70       | 4D<br>15  | 141        | 0D<br>9F  | 205  | CD         |
|   | 15       | 010      | 70       | 10        | 1/3        | 9E        | 200  | CE         |
|   | 16       | 10       | 80       | 50        | 144        | 90        | 207  |            |
|   | 17       | 11       | 81       | 51        | 145        | 91        | 200  | D1         |
|   | 18       | 12       | 82       | 52        | 146        | 92        | 210  | D2         |
|   | 19       | 13       | 83       | 53        | 147        | 93        | 211  | D3         |
|   | 20       | 14       | 84       | 54        | 148        | 94        | 212  | D4         |
|   | 21       | 15       | 85       | 55        | 149        | 95        | 213  | D5         |
|   | 22       | 16       | 86       | 56        | 150        | 96        | 214  | D6         |
|   | 23       | 17       | 87       | 57        | 151        | 97        | 215  | D7         |
|   | 24       | 18       | 88       | 58        | 152        | 98        | 216  | D8         |
|   | 25       | 19       | 89       | 59        | 153        | 99        | 217  | D9         |
|   | 26       | 1A       | 90       | 5A        | 154        | 9A        | 218  | DA         |
|   | 27       | 1B       | 91       | 5B        | 155        | 9B        | 219  | DB         |
|   | 28       | 1C       | 92       | 5C        | 156        | 9C        | 220  | DC         |
|   | 29       | 1D       | 93       | 5D        | 157        | 9D        | 221  | DD         |
|   | 30       | 110      | 94       | 55        | 158        | 9E        | 222  | DE         |
|   | 31       | 11       | 95       | 51        | 159        | 91        | 223  | DE         |
|   | 32       | 20       | 96       | 6U<br>61  | 160<br>161 | AU<br>7 1 | 224  | EU<br>101  |
|   | 31       | 21       | 97       | 62        | 162        | A1<br>72  | 225  | E1         |
|   | 35       | 22       | 99       | 63        | 163        | Δ3        | 220  | E3         |
|   | 36       | 24       | 100      | 64        | 164        | A4        | 228  | E4         |
|   | 37       | 25       | 101      | 65        | 165        | A5        | 229  | E5         |
|   | 38       | 26       | 102      | 66        | 166        | A6        | 230  | E6         |
|   | 39       | 27       | 103      | 67        | 167        | A7        | 231  | E7         |
|   | 40       | 28       | 104      | 68        | 168        | A8        | 232  | E8         |
|   | 41       | 29       | 105      | 69        | 169        | A9        | 233  | E9         |
|   | 42       | 2A       | 106      | 6A        | 170        | AA        | 234  | EA         |
|   | 43       | 2B       | 107      | 6B        | 171        | AB        | 235  | EB         |
|   | 44       | 2C       | 108      | 6C        | 172        | AC        | 236  | EC         |
|   | 45       | 2D       | 109      | 6D        | 173        | AD        | 237  | ED         |
|   | 46       | 2E       | 110      | 6E        | 174        | AE        | 238  | EE         |
|   | 47       | 2F       | 111      | 6F        | 175        | AF        | 239  | EF         |
|   | 48       | 30       | 112      | 70        | 176        | B0        | 240  | E'U        |
|   | 49       | 15       | 111      | /1        | 170        | BI        | 241  | Ĕ 1<br>売 つ |
|   | 5U<br>51 | 32       | 115      | 12<br>73  | 170        | 2ط<br>د ط | 242  | ドム<br>デス   |
|   | 52       | 33       | 116      | 77        | 1.80       | D)<br>R/  | 243  | с э<br>ټ Д |
|   | 53       | 35       | 117      | 75        | 181        | B5        | 245  | F5         |
|   | 54       | 36       | 118      | 76        | 182        | B6        | 246  | F6         |
|   | 55       | 37       | 119      | . 0<br>77 | 183        | до<br>В7  | 2.47 | F7         |
|   | 56       | 38       | 120      | 78        | 184        | B8        | 248  | F8         |
|   | 57       | 39       | 121      | 79        | 185        | в9        | 249  | F9         |
|   | 58       | ЗA       | 122      | 7A        | 186        | BA        | 250  | FA         |
|   | 59       | 3B       | 123      | 7B        | 187        | BB        | 251  | FB         |
|   | 60       | 3C       | 124      | 7C        | 188        | BC        | 252  | FC         |
|   | 61       | 3D       | 125      | 7D        | 189        | BD        | 253  | FD         |
|   | 62       | ЗE       | 126      | 7E        | 190        | BE        | 254  | FE         |
|   | 63       | ЗF       | 127      | 7F        | 191        | BF        | 255  | FF         |

### **State-Chart Kenwood Interface**

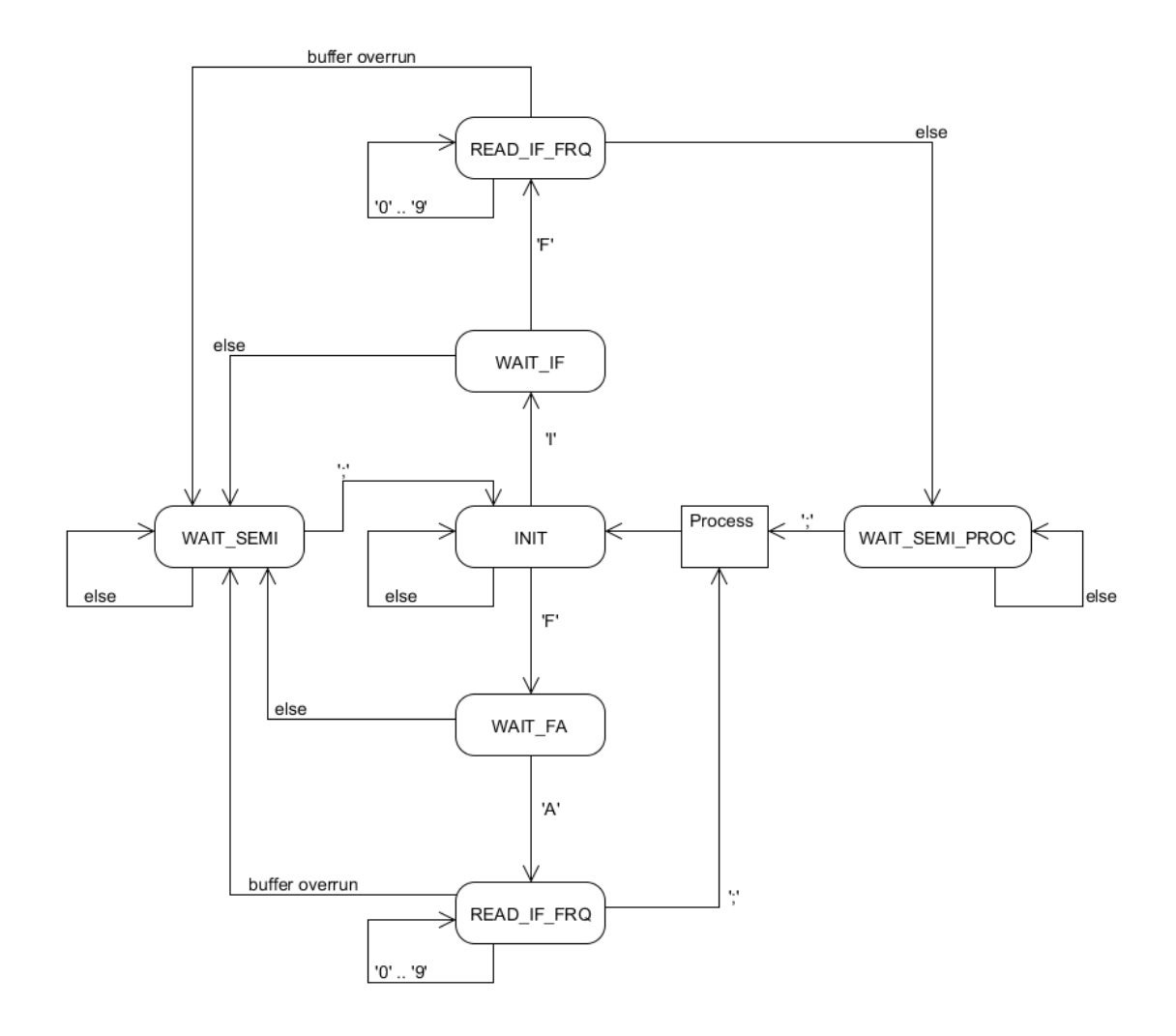

#### AT-502 - Firmware with transceiver interface

# **AMEGA32 Fuses**

| Armeyesz                                            |          | Erase Device             |
|-----------------------------------------------------|----------|--------------------------|
| 0x1E 0x95 0x02<br>Signature matches selected device | e        | Read Signature           |
| Programming Mode and Target Set                     | ttings   | 1                        |
| ISP mode                                            | <u> </u> | ISP Frequency: 250.0 kHz |
|                                                     |          |                          |
|                                                     |          |                          |
|                                                     |          |                          |
|                                                     |          |                          |
|                                                     |          |                          |
|                                                     |          |                          |

| Erase device b      | before flash programming Verify device after programming |
|---------------------|----------------------------------------------------------|
| ish                 |                                                          |
| C Use Current Si    | mulator/Emulator FLASH Memory                            |
| · Input HEX File    | ware vrimware_mir_Antennenumschälterval 502_MAS.hex      |
| Program             | Verify Read                                              |
| PROM                |                                                          |
| C Use Current Si    | mulator/Emulator EEPROM Memory                           |
| Input HEX File      | vare\Firmware_mit_Antennenumschalter\AT502_MAS.eep       |
| Program             | Verify Read                                              |
|                     |                                                          |
| F Production File F | ormat                                                    |
| Input ELF File      | ware\Firmware_mit_Antennenumschalter\AT502_MAS.elf       |
|                     | Fuses and lockbits settings                              |
| Program             | Save must be specified before saving to ELF              |
|                     |                                                          |

#### AT-502 - Firmware with transceiver interface

| 1ain   Program                                                                    | Fuses           | LockBits Advanced HW Settings HW Info Auto                          |
|-----------------------------------------------------------------------------------|-----------------|---------------------------------------------------------------------|
| Fuse                                                                              | 1               | /alue                                                               |
| OCDEN                                                                             | [               |                                                                     |
| JTAGEN                                                                            |                 |                                                                     |
| SPIEN                                                                             |                 | ·                                                                   |
| CKOPT                                                                             |                 |                                                                     |
| EESAVE                                                                            |                 |                                                                     |
| BOOTSZ                                                                            | B               | oot Flash size=256 words start address=\$3F00 🔹                     |
| BOOTRST                                                                           |                 |                                                                     |
| BODLEVEL                                                                          | B               | rown-out detection at VCC=4.0 V                                     |
| BODEN                                                                             |                 | /                                                                   |
| CKSEL                                                                             | E               | xt. Crystal/Resonator High Freq.; Start-up time: 16K CK + 64 ms 🔹 💌 |
| LOW                                                                               | 0               | x3F                                                                 |
| <ul> <li>✓ Auto read</li> <li>✓ Smart warnin</li> <li>✓ Verify after p</li> </ul> | ngs<br>rogrammi | ing Program Verify Read                                             |
| etting mode and                                                                   | device p        | arameters OKI                                                       |

| Main | Program Fuse:                                     | s LockBits                             | Advanced HW Settings HW Info Auto                                   |  |
|------|---------------------------------------------------|----------------------------------------|---------------------------------------------------------------------|--|
| Fu   | ise                                               | Value                                  |                                                                     |  |
| LB   |                                                   | Further program                        | mming and verification disabled 🛛 🗸 🗸                               |  |
| BL   | 80                                                | No lock on SP                          | M and LPM in Application Section 🔹 👻                                |  |
| BLB1 |                                                   | No lock on SPM and LPM in Boot Section |                                                                     |  |
| LO   | CKBIT                                             | 0xFC                                   |                                                                     |  |
|      | uto read<br>mart warnings<br>erify after programm | ning                                   | To clear lockbits, use Erase Device on Main tab Program Verify Read |  |
| ₽ v  |                                                   |                                        |                                                                     |  |

# Links

| http://hamware.de                             | Hersteller des Tuners                                   |
|-----------------------------------------------|---------------------------------------------------------|
| http://www.plicht.de/ekki/civ/index.html      | Eine sehr gute Zusammenfassung des CI-V Proto-<br>kolls |
| http://www.dl2sba.de                          | Hersteller dieser Firmware                              |
| http://www.elecraft.de                        | Informationen zum KENWOOD Protokoll des K3              |
| http://winavr.sourceforge.net/                | C-Compiler für den ATMEL µController                    |
| http://homepage.hispeed.ch/peterfleury/       | Exzellente Bibliotheken für den µController             |
| http://www.umlet.com/                         | Zeichnen von State-Charts                               |
| http://www.dl2rum.de/rumsoft/RUMLog.html      | Logbuchprogramm für MAC                                 |
| http://www.informatix.li/english/Frame_EN.htm | Logbuchprogramm für Windows                             |
| http://www.w4mq.com/                          | Internet Remote Base Software                           |